# Canon

# Руководство по установке драйверов MF

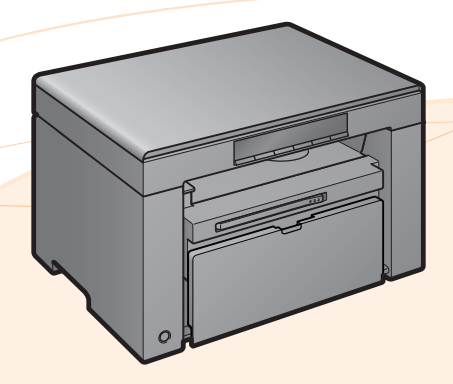

| Компакт-диск «User Software CD» (Пользовательское программное обеспечение) | 1    |
|----------------------------------------------------------------------------|------|
| О драйверах и программном обеспечении                                      | 1    |
| Поддерживаемые операционные системы                                        | 1    |
| Установка драйверов МF и средства MF Toolbox                               | 2    |
| Установка с использованием опции [Простая установка]                       | 2    |
| Установка с использованием опции [Выборочная установка]                    | 8    |
| Подключение с помощью кабеля USB                                           | . 13 |
| Проверка результатов установки                                             | . 14 |
| Как использовать интерактивную справку                                     | . 15 |
| Приложение                                                                 | . 16 |
| Удаление программного обеспечения                                          | . 16 |
| Удаление драйвера принтера/сканера                                         | . 16 |
| Удаление программы MF Toolbox                                              | . 17 |
| Удаление Product Extended Survey Program                                   | . 18 |

## О драйверах и программном обеспечении

| Драйверы MF                               |                                                                                                    |
|-------------------------------------------|----------------------------------------------------------------------------------------------------|
| Драйвер принтера                          | С помощью аппарата можно выполнять печать из приложения, установив<br>драйвер принтера на компьютер. Данные печати можно обрабатывать на<br>высоких скоростях путем их сжатия с помощью возможностей обработки<br>данных компьютера. |
| Драйвер сканера                           | Если на компьютер установлен драйвер сканера, аппарат можно использовать в качестве сканера.                                                                                                    |
| MF Toolbox                                | MF Toolbox – это программа, с помощью которой можно открыть<br>отсканированное изображение в приложении, прикрепить его к<br>сообщению электронной почты и сохранить на жестком диске.                                               |
| Дополнительное<br>программное обеспечение |                                                                                                    |
| Presto! PageManager                       | Программное обеспечение для управления отсканированными изображениями.                                                                                                    |

## Поддерживаемые операционные системы

О: поддерживается

—: не поддерживается

|                     | Windows XP | Windows Vista/7/8 |
|---------------------|------------|-------------------|
| Драйвер принтера    | 0          | 0                 |
| Драйвер сканера     | 0          | 0                 |
| MF Toolbox          | 0          | 0                 |
| Presto! PageManager | 0          | 0                 |

## Установка драйверов MF и средства MF Toolbox

Установите программное обеспечение для использования аппарата.

## 🕛 важно

- При использовании 64-разрядной операционной системы В зависимости от страны и региона драйвер МF и средство MF Toolbox могут не поддерживаться 64-разрядными операционными системами.
- Права пользователя для входа в систему Windows Войдите в систему в качестве пользователя с правами администратора.
- При установке через USB-подключение Подсоедините кабель USB после установки программного обеспечения. При подключении кабеля USB питание аппарата должно быть включено.
- Установка электронного руководства пользователя Электронное руководство пользователя нельзя установить с помощью опции [Простая установка]. Для установки электронного руководства пользователя выберите опцию [Выборочная установка] на стр. 8.
- \* Если в комплект поставки аппарата входит компакт-диск «User Manual CD» (Руководство пользователя), установите электронное руководство пользователя с этого компакт-диска.

## Установка с использованием опции [Простая установка]

 Вставьте в дисковод компакт-диск «User Software CD» (Пользовательское программное обеспечение).

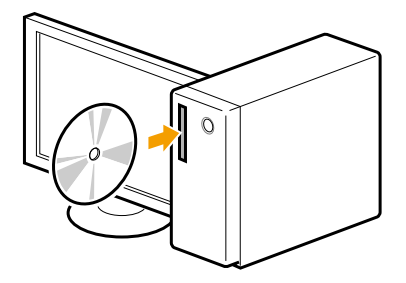

## **2** Нажмите кнопку [Простая установка].

Для установки следующих руководств и программного обеспечения, которые нельзя установить с помощью опции [Простая установка], выберите опцию [Выборочная установка] (см. стр. 8).

- Presto! PageManager
- Электронное руководство пользователя
- \* Если в комплект поставки аппарата входит компакт-диск «User Manual CD» (Руководство пользователя), установите электронное руководство пользователя с этого компакт-диска.

| Canon       | Установка с компакт-диска                                     |
|-------------|---------------------------------------------------------------|
|             | Простая установка                                             |
|             | Установка стандартных программ                                |
|             | Выборочная установка<br>Установка выбознных поогозими.        |
| the second  |                                                               |
|             | Руководства<br>Список руководств по использованию устройства. |
| II T when I |                                                               |
|             |                                                               |
| Allen . A   |                                                               |
| A.          |                                                               |
|             | Выход                                                         |

\* Отображаемые опции зависят от страны и региона.

#### 🚱 Если указанное выше диалоговое окно не отображается

#### Windows XP

- 1. В меню [Пуск] выберите [Выполнить].
- 2. Введите «D:\MInst.exe» и нажмите кнопку [OK].

#### Windows Vista/7

- 1. Введите «D:\MInst.exe» в поле [Начать поиск] или [Найти программы и файлы] в меню [Пуск].
- 2. Нажмите на клавиатуре клавишу [ВВОД].

#### Windows 8

- Щелкните правой кнопкой мыши в нижнем левом углу экрана и выберите [Выполнить].
   Введите «D:\MInst.exe» и нажмите кнопку [OK].
  - Имя устройства чтения компакт-дисков обозначается буквой «D:» в данном руководстве. Имена устройств чтения компакт-дисков могут быть разными в зависимости от используемого компьютера.

🚰 Если перед экраном установки компакт-диска отображается экран выбора языка

Выберите язык и нажмите кнопку [Далее].

## 3 Щелкните [Установить].

| Прос    | тая установка                                                                                                    |        |
|---------|----------------------------------------------------------------------------------------------------|--------|
| Будут у | становлены указанные ниже программы. Нажмите кнопку (Установить) и спедуйте инструкциям на экране.                                                                                                    |        |
| ٢       | Драйверы МF<br>Программы, необходимые для печати документов и сканирования изображений.                                                                                                    | 150 M6 |
| Ş       | MF Toolbox<br>Программа для простого импорта изображений, отсканированных с помощью сканера, в припожения,<br>прикратения изображений к сообщениям электронной почты, согранения изображений на жесткий диск и<br>тд. | 25 Mő  |
|         |                                                                                                    |        |
|         |                                                                                                    |        |
|         |                                                                                                    |        |
|         | С: Свободное дисковое 11578 Мб. Необходимое пространство для пространство сулинави                                                                                                    | 175 M  |
|         | Назад Установить Отмена                                                                                                    |        |

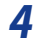

### Прочитайте лицензионное соглашение, затем нажмите кнопку [Да].

| repett Jeronobilen in polyaminero obcare terminariana interesta da                                                                                                    | чакомьтесь со спедующим пицензионным соглашением.                                                                                                    |
|----------------------------------------------------------------------------------------------------|----------------------------------------------------------------------------------------------------|
|                                                                                                    |                                                                                                    |
| ЛИЦЕНЗИОННОЕ СОГЛАШЕНИЕ О ПРОГРАММНОМ ОБЕСПЕЧЕН                                                                                                    | HUII CANON                                                                                                    |
| BAЖHO!                                                                                                    |                                                                                                    |
| Настоящий текст представляет собой имеющее юридическум<br>Сапол Inc. ("Сапол") и регулирует Ваше пользование програз<br>и любые относящиеся к нему печатные материалы ("Програ<br>машии, принтеров и многофунициональных периферийных у                                                                              | о силу соглашение ("Cornaшение") между Вами и корпорацией<br>миныи обеспечениен, вилючая соответствующие руководства<br>амное обеспечение") для определенных копировальных<br>стройств Canon ("Продуктов").                                                                       |
| ВНИМАТЕЛЬНО ПРОЧТИТЕ И ОЗНАКОМЪТЕСЬ СО ВСЕМИ ПРА<br>СОГЛАЩЕНИИ, ПЕРЕД ТЕМ КАХ УСТАНАВЛИВАТЬ ПРОГРАМИМ<br>СОБИЛ ОРИНЯТИИ УКАЗАННОГО ОТИКК ИМИ УСТАНАВЛИВАЛ Г<br>СОБИЛОДАТЬ ПОЛОЖЕНИЯ И УСЛОВИЯ ДАННОГО СОГЛАЩЕН<br>ПОЛОЖЕНИЯМИ И УСЛОВИЯМИ ДАННОГО СОГЛАЩЕНИИ, НЕ<br>ДЕНЕГ НЕ ПРОИЗВОДИТСЯ, ПОСКОЛЬКУ ПРОГРАММНОЕ ОБЕ | ВАМИ И ОГРАНИЧЕНИЯМИ, ОПИСАННЫМИ В НАСТОЯЩЕМ<br>ОС ОБЕСПЕЧЕНИЕ: ЗАЯВЛЯЯ ПУТЕМ НАЖАТИЯ КНОПКИ О<br>ИРОГРАМИМНОЕ ОВЕСПЕЧЕНИЕ ВЫ СОГЛАШАЕТЕСЬ<br>ИЯ. ЕСЛИ ВЫ НЕ СОГЛАСНЫ СО СЛЕДУРОЩИМИ<br>(СПОЛьзуЙТЕ ПРОГРАМИМСЕ ОБЕСПЕЧЕНИЕ ВОЗВРАТ<br>СПЕЧЕНИЕ БЫЛО ПРЕДОСТАВЛЕНО ВАМ БЕСПЛАТНО. |
| <ol> <li>ПРЕДОСТАВЛЕНИЕ ЛИЦЕНЗИИ<br/>Корпорация Салоп предоставляет Вам персональную, ограни<br/>("использование" в контексте данного Соглашении означает<br/>Программиюто обеспечении исключительно винссте с Продуя</li> </ol>                                                                                     | чченную и неэксклюзивную лицензию на использование<br>сохранение, загрузку, установку, доступ или отображение)<br>тами только на коллькотерся, к которын непосредственно или                                                                                                    |
| ітобы принять условия данного соглашения, щелкните (Да).<br>Если вы не согласны с условиями соглашения, щелкните (Her).<br>Іля использования программы необходимо принять условия з                                                                                                    | гого соглашения.                                                                                                    |
|                                                                                                    |                                                                                                    |

## 5 Щелкните [Далее].

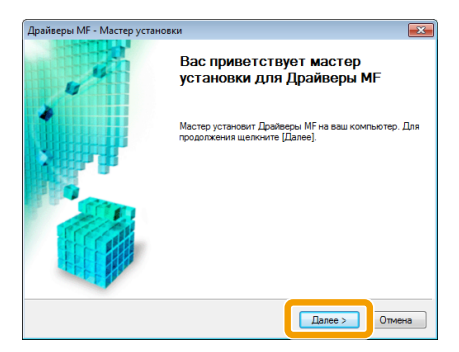

## 6 Щелкните [Выход].

| Драйверы MF - Мастер устан | овки                                                                                |
|----------------------------|-------------------------------------------------------------------------------------|
| 5                          | Копирование файлов Драйверы<br>MF завершено.                                        |
|                            | Чтобы завершить установку, подключите принтер к<br>компьютеру с помощью кабеля USB. |
|                            |                                                                                     |
| CEP PAR                    | Вьюод                                                                               |

Далее начнется установка MF Toolbox.

7 Нажмите кнопку [Пуск].

| MF Toolbox - Мастер | установки 📃                                                                                                    |  |  |  |
|---------------------|----------------------------------------------------------------------------------------------------|--|--|--|
| 19 19               | Вас приветствует мастер установки<br>для MF Toolbox<br>Мастер устачовит MF Toolbox на ваш компьютер. Для запуска<br>установки нахиите Пускі. |  |  |  |
|                     |                                                                                                    |  |  |  |
|                     |                                                                                                    |  |  |  |
|                     |                                                                                                    |  |  |  |

8 Щелкните [Выход].

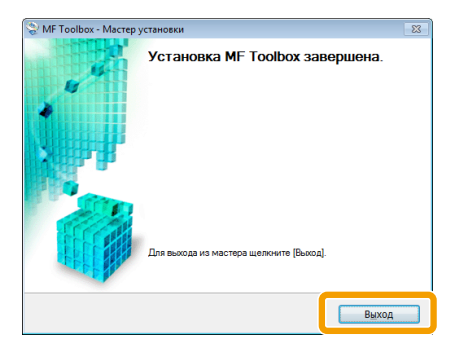

Начнется установка Product Extended Survey Program.

9 При появлении следующего экрана прочтите отображающуюся информацию, выберите [Принимаю] или [Не принимаю], затем нажмите кнопку [Далее].

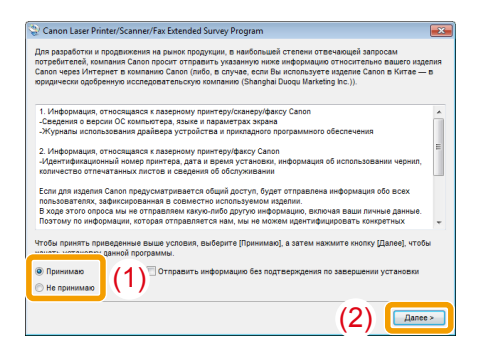

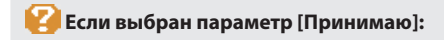

Будет установлена программа Product Extended Survey Program (программа для определения состояния эксплуатации). Product Extended Survey Program — это программа, которая отправляет информацию,

Ргодист Ехтепаеd Survey Program — это программа, котораяляет информацию, связанную с эксплуатацией устройства, в компанию Canon каждый месяц в течение десяти лет. Никакая другая информация, включая личную, не отправляется. Можно также удалить Product Extended Survey Program.

См. раздел «Удаление Product Extended Survey Program» на стр. 18.

# 10 Убедитесь, что в окне [Установить] установлен флажок [ 🖌 ], затем нажмите кнопку [Далее].

| Установить                                                                                                    |                                     |
|----------------------------------------------------------------------------------------------------|-------------------------------------|
| Щелкните [Далее] для выхода из программы установки.                                                                                                    |                                     |
|                                                                                                    |                                     |
| <ul> <li>Драйверы МР<br/>Программы, необходимые для печати документов и сканирования изображений.</li> </ul>                                                             |                                     |
| М Тоольки<br>Поограмми для простого импорта кзображений, отоканированных с помощью сканера, в<br>к сообщениям злектронной почты, соосанения изображений на экстрий дика. | риложения, прикрепления<br>к и т.а. |
|                                                                                                    |                                     |
|                                                                                                    |                                     |
|                                                                                                    |                                     |
|                                                                                                    |                                     |
|                                                                                                    |                                     |
|                                                                                                    |                                     |
|                                                                                                    |                                     |
|                                                                                                    | Далее                               |

## 11 Перезагрузите компьютер.

(1) Установите флажок [Перезагрузите компьютер сейчас (рекомендуется)].

(2) Щелкните [Перезагрузка].

Ж После отображения этого экрана можно извлечь компакт-диск.

| 😢 Перезагрузите кон | пьютер сейчас (рекои | ендуется)] (1 | ) |  |    |
|---------------------|----------------------|---------------|---|--|----|
|                     |                      |               |   |  |    |
|                     |                      |               |   |  |    |
|                     |                      |               |   |  |    |
|                     |                      |               |   |  |    |
|                     |                      |               |   |  |    |
|                     |                      |               |   |  |    |
|                     |                      |               |   |  |    |
|                     |                      |               |   |  | 1, |

После перезагрузки компьютера подсоедините кабель USB. См. раздел «Подключение с помощью кабеля USB» на стр. 13.

## Установка с использованием опции [Выборочная установка].

Вставьте в дисковод компакт-диск «User Software CD» (Пользовательское программное обеспечение).

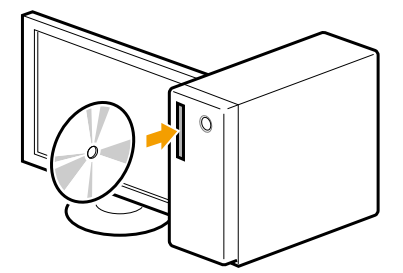

1

2

#### Нажмите кнопку [Выборочная установка].

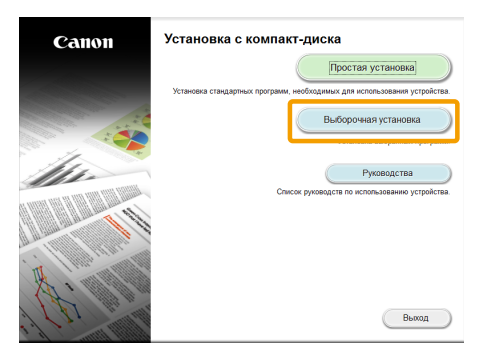

\* Отображаемые параметры зависят от страны и региона.

#### Если указанное выше диалоговое окно не отображается

#### Windows XP

- 1. В меню [Пуск] выберите [Выполнить].
- 2. Введите «D:\MInst.exe» и нажмите кнопку [OK].

#### Windows Vista/7

- 1. Введите «D:\MInst.exe» в поле [Начать поиск] или [Найти программы и файлы] в меню [Пуск].
- 2. Нажмите на клавиатуре клавишу [ВВОД].

#### Windows 8

- 1. Щелкните правой кнопкой мыши в нижнем левом углу экрана и выберите [Выполнить].
- 2. Введите «D:\MInst.exe» и нажмите кнопку [OK].
  - <sup>4</sup> Имя устройства чтения компакт-дисков обозначается буквой «D:» в данном руководстве. Имена устройств чтения компакт-дисков могут быть разными в зависимости от используемого компьютера.

😢 Если перед экраном установки компакт-диска отображается экран выбора языка

Выберите язык и нажмите кнопку [Далее].

**3** Установите флажок для программного обеспечения, которое требуется установить, затем нажмите кнопку [Установить].

| Уста<br>Щелкн | зновить<br>ине (Дапее) для выгода из программы установки.                                                                                                    |
|---------------|----------------------------------------------------------------------------------------------------|
| • 1           | Драйнеры МР<br>Программы, необходимые для печати документов и сканирования изображений.                                                                                                    |
| <b>√</b> [    | ИF Tooloox<br>изображений к сообщеники электроной поль, согранении изображений и жистий диск и тд.                                                                                                    |
| ~1            | Prestol PageManager<br>Окрумана, которая покотает управлять отсканированными докупентами и фотографиями. Она поддерживает<br>финация покака, такае как покок по иллечевани споеји и полнотекстовнай покок. |
|               |                                                                                                    |
|               |                                                                                                    |
|               |                                                                                                    |
|               |                                                                                                    |

💥 Отображаемые параметры зависят от страны и региона.

ЖДля установки электронного руководства пользователя установите флажок [Руководства].

 Если параметр [Руководства] не отображается, установите электронное руководство пользователя с компакт-диска «User Manual CD» (Руководство пользователя), входящего в комплект поставки аппарата.

## **4** Прочитайте лицензионное соглашение, затем нажмите кнопку [Да].

| Тицензионное соглашение                                                                                                    |                                                                                                    |
|----------------------------------------------------------------------------------------------------|----------------------------------------------------------------------------------------------------|
| Теред установкой программного обеспечения внимательно оз                                                                                                    | инакомытесь со спедующим лицензионным соглашением.                                                                                                    |
| ЛИЦЕНЗИОННОЕ СОГЛАШЕНИЕ О ПРОГРАММНОМ ОБЕСПЕЧЕ                                                                                                    | EHVIN CANON                                                                                                    |
| BAXHO!                                                                                                    |                                                                                                    |
| Настоящий текст представляет собой имеющее юридическу<br>Сапов Inc. ("Сапоя") и регулирует Ваше пользование програз<br>и любые относящиеся к нему печатные материалы ("Програ<br>машим, принтеров и мисотфунициональных периферийных у                                                                            | ю силу соглавение ("Соглавение") между Вами и корпорацией<br>миным обеспечением, включая соответствующие руководства<br>миное обеспечение") для определенных колировальных<br>устройств Сапов ("Продиктов").                                                                       |
| ЗНИМАТЕЛЬНО ПРОЧТИТЕ И ОЗНАКОМЪТЕСЬ СО ВСЕМИ ПРА<br>СОГЛАЩЕНИИ, ПЕРЕД ТЕМ КАХ УСТАНАВЛИВАТЬ ПРОГРАМИМ<br>2004 ПРИНЯТИИ УКАЗАННОГО ОНИКЕ ИМИ УСТАНАВЛИВАЯ<br>СОБЛЮДАТЬ ПОЛОЖЕНИЯ И УСЛОВИЯ ДАННОГО СОГЛАЩЕНИ<br>ПОЛОЖЕНИЯМИ И УСПОВИЯМИ ДАННОГО СОГЛАЩЕНИЯ, НЕ<br>ДЕНЕГ НЕ ПРОИЗВОДИТСЯ, ПОСКОЛЬКУ ПРОГРАММНОЕ ОБЕ | ВАМИ И ОГРАНИЧЕНИЯЛИИ, ОПИСАННЫМИ В НАСТОЯЩЕМ<br>НОС ОВСЕЛЕЧЕНИЕ. ЗАЯВЛЯЯ ПУТЕМ НАЖАТИЯ КНОПКИ О<br>ПРОГРАМИНОЕ ОВСЕЛЕЧЕНИЕ ВЫ СОГЛАШАЕТЕСЬ<br>ИИЯ. ЕСЛИ ВЫ НЕ СОГЛАСНЫ СО СЛЕДУОЩИМИ<br>ИСПОЛЬЗУЙТЕ ПОГРАМИНОЕ ОВСЕЛЕЧЕНИЕ ВОЗВРАТ<br>ЕСПЕЧЕНИЕ БЫЛО ПРЕДОСТАВЛЕНО ВАМ БЕСПЛАТНО. |
| <ol> <li>ПРЕДОСТАВЛЕНИЕ ЛИЦЕНЗИИ<br/>Корпорация Салоя предоставляет Вам персональную, огран<br/>Укспользование" в контексте даниого Соглашения означае<br/>Программного обеспечения исключительно вместе с Проду</li> </ol>                                                                                       | иченную и неэксклюзивную лиценаню на использование<br>г сохранение, загрузку, установку, когоры ниги отображение)<br>ихами только на компьютерах, к которым непосредственно или                                                                                                    |
| тобы принять условия данного соглашения, щелюните [Да].<br>сли вы не согласны с условиями соглашения, щелюните [Нет].<br>ля использования программы необходимо принять условия з                                                                                                    | атого соглашения.                                                                                                    |
| Назад                                                                                                    | Да Нет                                                                                                    |

## 5 Щелкните [Далее].

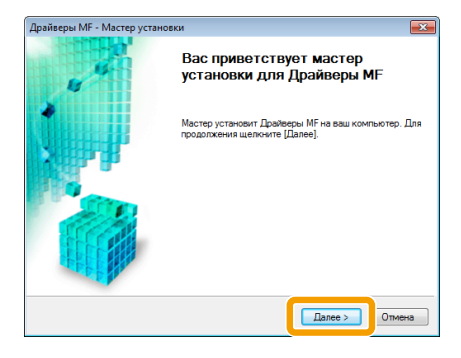

## 6 Щелкните [Выход].

| Драйверы MF - Мастер устан | обки                                                                                |
|----------------------------|-------------------------------------------------------------------------------------|
| 4                          | Копирование файлов Драйверы<br>MF завершено.                                        |
|                            | Чтобы завершить установку, подключите принтер к<br>компьютеру с помощью кабеля US8. |
|                            | Вьюд                                                                                |

#### Далее начнется установка MF Toolbox.

Ж Если сняли флажок [MF Toolbox] в шаге 3, установка MF Toolbox не выполняется. Перейдите к шагу 9.

## 7 Нажмите кнопку [Пуск].

Отобразятся экраны, на которых следует указать расположение для установки MF Toolbox и место для добавления главного меню.

Задайте настройки на соответствующих экранах, затем щелкните [Далее]. Нажмите кнопку [Пуск] на отображаемом экране.

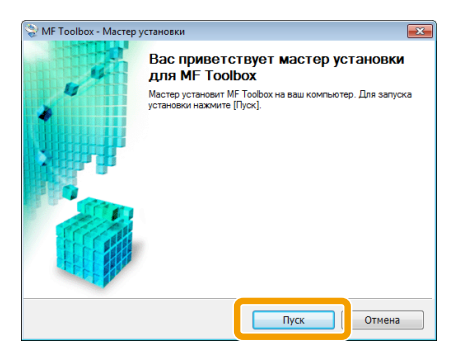

8 Щелкните [Выход].

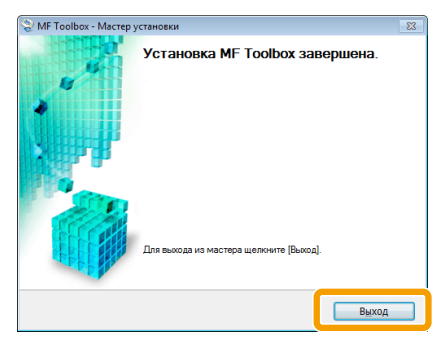

Программное обеспечение, для которого был установлен флажок в шаге 3, установлено. Следуйте указаниям на экране.

Начнется установка Product Extended Survey Program.

9 При появлении следующего экрана прочтите отображающуюся информацию, выберите [Принимаю] или [Не принимаю], затем нажмите кнопку [Далее].

| Canon Laser Printer/Scanner/Fax Extended Survey Program                                                                                                    | ×        |
|----------------------------------------------------------------------------------------------------|----------|
| Для разработки и продвижения на рынок продукции, в наибольшей степени отвечающей запросам<br>потробителей, компания Салоп просит отправить указамную ники информацию относительно вашего изде<br>Салоп чере Интернет в компанко сало (либо, в случае, сало Вы использует и хделия Салоп в Китае — и<br>кридически одобренную исспедовательсную компанию (Shanghai Duoqu Marketing Inc.)). | пия<br>В |
| 1. Информация, относящаяся к пазерному принтеру/сканеру/факсу Canon                                                                                                    | *        |
| <ul> <li>-сведения о версии ос компьютера, языке и параметрах экрана</li> <li>-Журналы использования драйвера устройства и прикладного программного обеспечения</li> </ul>                                                                                                    |          |
| <ol> <li>Информация, относящаяся к пазерному принтеру/факсу Canon</li> <li>Идентификационный номер принтера, дата и время установки, информация об использовании чернип,</li> </ol>                                                                                                    | н        |
| Если для изделия Салоп предусматривается общий доступ, будет отправлена информация обо всех<br>польователях, зафиксированная в совместно используемом изделии.<br>В хода этого опроса мы не отправляем какую либо долуго информацию, включая ваши личные данные.<br>Поготому по информации, отсорая стравляется нам, им не можем цереницировать конкретных                                |          |
| чтобы принять приведенные выше условия, выберите [Принимаю], а затем нажмите кнопку [Далее], чтобы<br>чтобы принять приведенный программы.                                                                                                    |          |
| <ul> <li>Принимаю</li> <li>Не принимаю</li> <li>Не принимаю</li> </ul>                                                                                                    |          |
| (2)                                                                                                    | ,        |

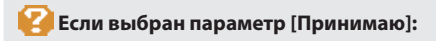

Будет установлена программа Product Extended Survey Program (программа для определения состояния эксплуатации). Product Extended Survey Program — это программа, которая отправляет информацию, связанную с эксплуатацией устройства, в компанию Canon каждый месяц в течение десяти лет. Никакая другая информация, включая личную, не отправляется. Можно также удалить Product Extended Survey Program. См. раздел «Удаление Product Extended Survey Program» на стр. 18

10 Убедитесь, что в разделе [Установить] установлен флажок [ ✔ ], затем щелкните [Далее].

| Установить                                                                                                    |                                     |
|----------------------------------------------------------------------------------------------------|-------------------------------------|
| Щепкните [Далее] для выхода из программы установки.                                                                                                    |                                     |
|                                                                                                    |                                     |
| Драйкеры МF<br>Программы, необходимые для печати документов и сканирования изображений.                                                                                                    |                                     |
| Image: MF Toolbox<br>Программа для простого импорта изображений, отоканированных с помощью оканера, в п<br>изображений к сообщениям электронной почты, сохранения изображений на жесткий дис                     | риложения, прикрепления<br>к и т.д. |
| <ul> <li>Frestol PageManager</li> <li>Пограмма, которая помогает управлять отсканированными документами и фотографиям<br/>мулицани покиса, такие как понск по ключееому слеву и полнотекстеный поиск.</li> </ul> | и. Она поддерживает                 |
|                                                                                                    |                                     |
|                                                                                                    |                                     |
|                                                                                                    |                                     |
|                                                                                                    |                                     |
|                                                                                                    |                                     |
|                                                                                                    | (                                   |
|                                                                                                    |                                     |

ЖОтображаемые параметры зависят от страны и региона.

## 11 Перезагрузите компьютер.

(1) Установите флажок [Перезагрузите компьютер сейчас (рекомендуется)].

(2) Щелкните [Перезагрузка].

ЖПосле отображения этого экрана можно извлечь компакт-диск.

| Перезагрузите ю | омпьютер сейчас (реком | ендуется) (1) |  |  |
|-----------------|------------------------|---------------|--|--|
|                 |                        |               |  |  |
|                 |                        |               |  |  |
|                 |                        |               |  |  |
|                 |                        |               |  |  |
|                 |                        |               |  |  |
|                 |                        |               |  |  |
|                 |                        |               |  |  |
|                 |                        |               |  |  |
|                 |                        |               |  |  |

После перезагрузки компьютера подсоедините кабель USB. См. раздел «Подключение с помощью кабеля USB» на стр. 13.

## Подключение с помощью кабеля USB

1

#### Снимите крышку (А), закрывающую порт USB аппарата.

Потяните за ремешок, чтобы снять крышку.

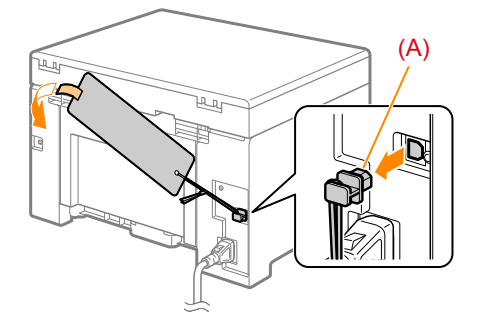

## **2** Подключите кабель USB.

- Плоский конец (А):
- Прямоугольный конец (В):
- Подсоедините его к другому порту USB компьютера. Подсоедините его к другому порту USB аппарата.

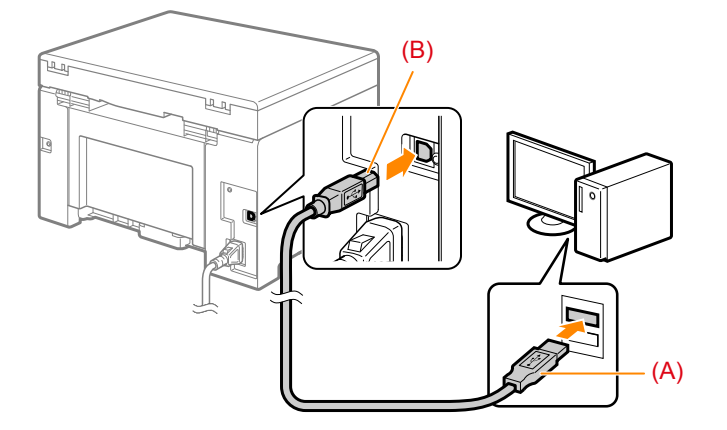

#### ビ При отображении диалогового окна

Следуйте инструкциям на экране для завершения установки.

По завершении установки проверьте ее результаты. См. раздел «Проверка результатов установки» на стр. 14.

## Проверка результатов установки

Проверьте правильность установки драйверов MF и MF Toolbox.

Убедитесь, что значки установленного программного обеспечения добавлены в следующие расположения.

| Программное<br>обеспечение                 | Расположение                                                         | Значок                                |
|--------------------------------------------|----------------------------------------------------------------------|---------------------------------------|
| Драйвер принтера                           | Папка [Принтеры и факсы], [Принтеры] или<br>[Устройства и принтеры]. | Canon MF3010                          |
| Драйвер сканера                            | Папка [Сканеры и камеры] или [Свойства<br>сканеров и камер]          | WIA Canon<br>MF3010                   |
| MF Toolbox                                 | Рабочий стол                                                         | Canon MF Toolbox<br>4.9               |
| Электронное<br>руководство<br>пользователя | Рабочий стол                                                         | Электронное<br>руссоводство<br>MF3010 |

## Как использовать интерактивную справку

В интерактивной справке содержится информация обо всех функциях и параметрах программного обеспечения драйвера. Используйте интерактивную справку, чтобы немедленно получать сведения о функциях и параметрах при использовании программного обеспечения драйвера.

| Отображение<br>экрана справки | <ol> <li>В строке меню приложения<br/>выберите [Файл] -&gt; [Печать].</li> <li>Выберите принтер в списке<br/>[Выберите принтер] или [Имя]<br/>диалогового окна [Печать].</li> <li>Выберите [Настройки] или<br/>[Свойства].</li> <li>Нажмите кнопку [Справка].</li> </ol> | Image: construction of construction of                    |
|-------------------------------|----------------------------------------------------------------------------------------------------|----------------------------------------------------------------------------------------------------|
| Поиск по<br>содержанию        | На экране справки выберите вкладку<br>[Содержание], затем дважды щелкните<br>заголовок, по которому требуется<br>отобразить информацию.                                                                                                    | Construct equivage very eff i     Construct equivage very eff i     C |

## Приложение

## Удаление программного обеспечения

Если драйвер принтера, драйвер сканера, MF Toolbox или Product Extended Survey Program не требуются, их можно удалить, выполнив следующую процедуру.

### 🕛 важно

Перед удалением программного обеспечения проверьте следующее.

- Вы обладаете правами администратора на компьютере.
- Имеется установочное программное обеспечение (если требуется переустановить драйверы).
- Все приложения на компьютере закрыты

#### Удаление драйвера принтера/сканера

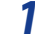

#### Откройте меню [Программы и компоненты].

#### Windows XP

В меню [Пуск] выберите пункт [Панель управления] и дважды щелкните [Установка и удаление программ].

#### Windows Vista/7

1. В меню [Пуск] выберите пункт [Панель управления].

2. Нажмите [Удаление программы] или дважды щелкните [Программы и компоненты].

#### Windows 8

Щелкните правой кнопкой мыши в нижнем левом углу экрана и выберите [Программы и компоненты].

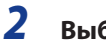

#### Выберите [Canon MF3010] и нажмите [Удалить/Изменить].

## 3 Щелкните [Удалить].

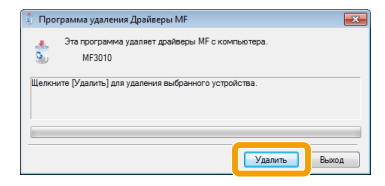

**4** Щелкните [Да] для подтверждения удаления.

| Програми | иа удаления Драйверы MF         | 22        |
|----------|---------------------------------|-----------|
| 4        | Вы действительно хотите удалить | драйверы? |
|          |                                 | Нет       |

5 Нажмите кнопку [Выход] (или [Перезагрузить]).

| Программа удаления Драйвер | ы MF                                    | 23 |
|----------------------------|-----------------------------------------|----|
| 15                         | Удаление Драйверы MF<br>завершено.      |    |
| 1 Berlin                   | Для выхода из мастера щелкните (Выход). |    |
|                            |                                         |    |
| COLUMN TO A                | Выход                                   |    |

### Удаление программы MF Toolbox

**1** Откройте меню [Программы и компоненты].

#### Windows XP

В меню [Пуск] выберите пункт [Панель управления] и дважды щелкните [Установка и удаление программ].

#### Windows Vista/7

- 1. В меню [Пуск] выберите пункт [Панель управления].
- 2. Нажмите [Удаление программы] или дважды щелкните [Программы и компоненты].

#### Windows 8

Щелкните правой кнопкой мыши в нижнем левом углу экрана и выберите [Программы и компоненты].

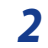

Выберите [Canon MF Toolbox 4.9], затем нажмите [Удалить].

## 3 Щелкните [Удалить].

| 💲 MF Toolbox - Macrep | установки                                                                      | × |  |
|-----------------------|--------------------------------------------------------------------------------|---|--|
|                       | Вас приветствует мастер установки<br>для MF Toolbox                            |   |  |
|                       | Мастер удант М Тообок с вашето контьютера Для<br>продолжения щелочите [Иданть] |   |  |
|                       | Удалить Отмена                                                                 |   |  |

## 4 Щелкните [Выход].

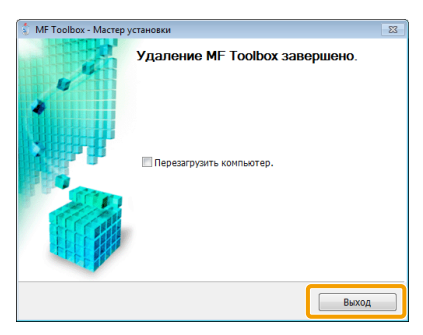

## Удаление Product Extended Survey Program

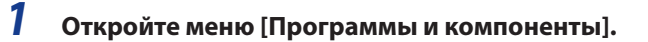

#### Windows XP

В меню [Пуск] выберите пункт [Панель управления] и дважды щелкните [Установка и удаление программ].

#### Windows Vista/7

- 1. В меню [Пуск] выберите пункт [Панель управления].
- 2. Нажмите [Удаление программы] или дважды щелкните [Программы и компоненты].

#### Windows 8

Щелкните правой кнопкой мыши в нижнем левом углу экрана и выберите [Программы и компоненты].

# 2 Выберите [Canon Laser Printer/Scanner/Fax Extended Survey Program] и нажмите [Удалить].

3 Следуйте указаниям на экране.

USRM1-9844 (02)